# Signaler les problèmes de téléphone sur le téléphone IP Cisco 8800 multiplateforme

# Objectif

L'outil PRT (Problem Reporting Tool) du téléphone IP de la gamme Cisco 8800 vous permet de collecter et d'envoyer des journaux téléphoniques à votre administrateur. Ces journaux sont nécessaires au dépannage en cas de problème de téléphone.

Cet article vise à vous montrer comment signaler des problèmes de téléphone en générant un fichier PRT sur la plate-forme multiplateforme de la gamme Cisco IP Phone 8800 via son utilitaire Web et son interface utilisateur graphique du téléphone.

## Périphériques pertinents

• Gamme 8800

## Version du logiciel

• 11.0.1

### Signaler les problèmes de téléphone

#### Via l'utilitaire Web

Étape 1. Connectez-vous à l'utilitaire Web du téléphone IP et cliquez sur Admin Login > advanced.

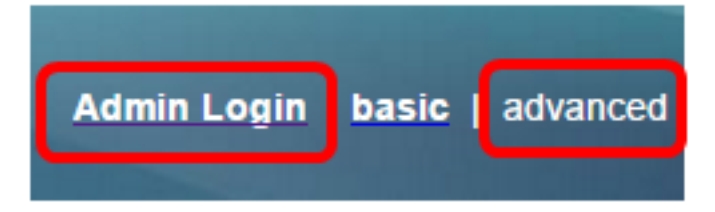

Étape 2. Cliquez sur Info > Debug Info.

| Info   | Voice      | Call History | Personal Direc | tory |                 |
|--------|------------|--------------|----------------|------|-----------------|
| Status | Debug Info | Attendant    | Console Status | Net  | work Statistics |

Étape 3. Sous Rapports de problèmes, cliquez sur le bouton **Générer PRT** pour signaler un problème.

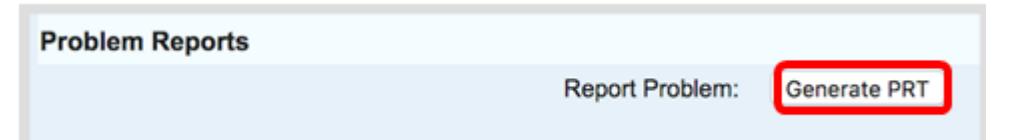

Étape 4. Dans la fenêtre contextuelle Problème de rapport, saisissez la date et l'heure auxquelles le problème s'est produit dans leurs champs respectifs.

Note: Dans cet exemple, la date utilisée est le 2 août 2017 et l'heure est 10:55:26.

| Report Problem                                                     | 2               | c |
|--------------------------------------------------------------------|-----------------|---|
| Date of problem:<br>Time of<br>problem:<br>Problem<br>description: | 08/02/2017      |   |
|                                                                    | 10:55:26 AM     |   |
|                                                                    | Please select 💌 |   |
| Cancel Submit                                                      |                 |   |

Étape 5. Cliquez sur la flèche de la liste déroulante de la zone Description du problème pour choisir le problème exact que vous rencontrez avec le téléphone IP. Les options sont les suivantes :

- Déconnexion ou redémarrage du téléphone
- Échec de la connexion réseau
- Échec de l'enregistrement du téléphone
- Échec de l'appel
- Impossible de répondre à un appel
- Les fonctions d'appel ne fonctionnent pas
- Qualité audio/vidéo médiocre
- Audio/vidéo unidirectionnel
- Pas d'audio/vidéo
- Réponse d'interface lente
- Erreur d'affichage de l'interface utilisateur
- Other (autre)

| Report Prot                             | olem  |                            | х |
|-----------------------------------------|-------|----------------------------|---|
| Date of problem:<br>Time of<br>problem: |       | 08/02/2017                 |   |
|                                         |       | 10:55:26 AM                |   |
| Problem<br>description:                 |       | Please select 💌            |   |
|                                         | Canad | Please select              |   |
|                                         | Cance | Phone disconnect or reboot |   |
|                                         |       | Network connection failure |   |
|                                         |       | Phone registration failure | 1 |
|                                         |       | Failed to place a call     |   |
|                                         |       | Cannot answer a call       |   |
|                                         |       | Call features do not work  |   |
|                                         |       | Poor audio/video quality   |   |
|                                         |       | One way audio/video        |   |
|                                         |       | No audio/video             |   |
|                                         |       | Slow UI response           |   |
|                                         |       | UI display error           |   |
|                                         |       | Other                      |   |

Note: Dans cet exemple, l'échec de la connexion réseau est choisi.

Étape 6. Cliquez sur Submit.

| Report Problem                          | x                          |  |
|-----------------------------------------|----------------------------|--|
| Date of problem:<br>Time of<br>problem: | 08/02/2017                 |  |
| Problem<br>description:                 | Network connection failure |  |
| Cancel                                  |                            |  |

Étape 7. La fenêtre contextuelle État du rapport de problème apparaît pour vous informer que le fichier PRT est désormais généré. Click OK.

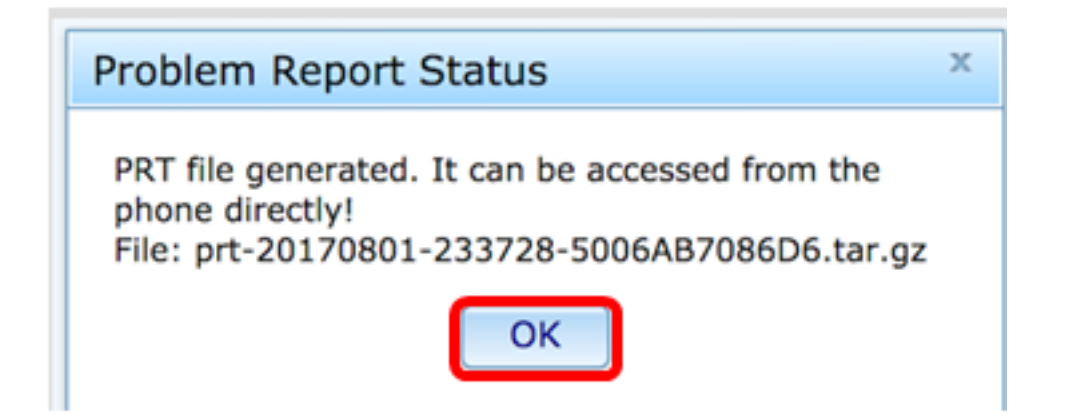

Étape 8. (Facultatif) Cliquez sur le lien de fichier dans la zone Fichier de port pour afficher le rapport de problème. Le fichier sera automatiquement téléchargé lorsque vous cliquerez sur le lien.

| Debug Message 2: | messages.0                              |
|------------------|-----------------------------------------|
| Debug Message 4: |                                         |
| Debug Message 6: |                                         |
| Debug Message 8: |                                         |
|                  |                                         |
|                  |                                         |
| Prt File:        | prt-20170801-233728-5006AB7086D6.tar.gz |

**Note:** Dans cet exemple, le fichier PRT généré est nommé prt-20170801-233728-5006AB7086D6.tar.gz.

Étape 9. Cliquez sur la flèche de la liste déroulante en regard du nom de fichier et cliquez sur **Ouvrir**. Il vous emmène à l'emplacement où le fichier est téléchargé.

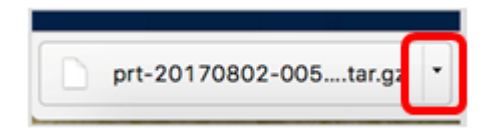

Étape 10. Cliquez sur la description pour afficher le rapport.

| Name                           | Date Modified              |
|--------------------------------|----------------------------|
| archive.tar.gz                 | Aug 2, 2017, 3:37 PM       |
| backtraces.tar.gz              | Aug 2, 2017, 3:37 PM       |
| o cfg.xml                      | Aug 2, 2017, 3:37 PM       |
| description-20170801-233728.lo | og Aug 2, 2017, 3:37 PM    |
| logcat-20170802-073732.log     | Aug 2, 2017, 3:37 PM       |
| messages.tar.gz                | Aug 2, 2017, 3:37 PM       |
| net.cfg                        | Aug 2, 2017, 3:37 PM       |
| show-output-20170801-175908.   | B.log Aug 2, 2017, 3:37 PM |
| show-output-20170801-180111.   | .log Aug 2, 2017, 3:37 PM  |
| show-output-20170801-233728.   | B.log Aug 2, 2017, 3:37 PM |
| <ul> <li>status.xml</li> </ul> | Aug 2, 2017, 3:37 PM       |

Note: Un fichier .log s'ouvre. Dans cet exemple, description-20170801-233728.log est utilisé.

|                                                                   | description-20170801-233728.log                                              |
|-------------------------------------------------------------------|------------------------------------------------------------------------------|
|                                                                   | í 🎽 🚺                                                                        |
| Hide Log List Clear Display Reloa                                 | d Ignore Sender Insert Marker Inspector                                      |
| SYSTEM LOG QUERIES                                                | PRT Info                                                                     |
| All Messages                                                      | User reported date: 2017-08-02                                               |
| DIAGNOSTIC AND USAGE INFORMATION<br>Diagnostic and Usage Messages | Firmware version: sip88xx.11-0-1MPP-477.loads<br>Serial Number: 5006AB7086D6 |
| User Diagnostic Reports                                           | Description                                                                  |
| System Diagnostic Reports                                         | Network connection failure                                                   |
| FILES                                                             |                                                                              |
| system.log                                                        |                                                                              |
| ► ~/Library/Logs                                                  |                                                                              |
| /Library/Logs                                                     |                                                                              |
| ▶ /var/log                                                        |                                                                              |
|                                                                   |                                                                              |
|                                                                   |                                                                              |
|                                                                   |                                                                              |
|                                                                   |                                                                              |
|                                                                   |                                                                              |
|                                                                   |                                                                              |
|                                                                   | Size: 321 bytes                                                              |

Vous avez maintenant généré un rapport de problème sur votre téléphone via son utilitaire

Web.

#### Via l'interface utilisateur graphique du téléphone

Étape 1. Appuyez sur le bouton Applications du téléphone IP.

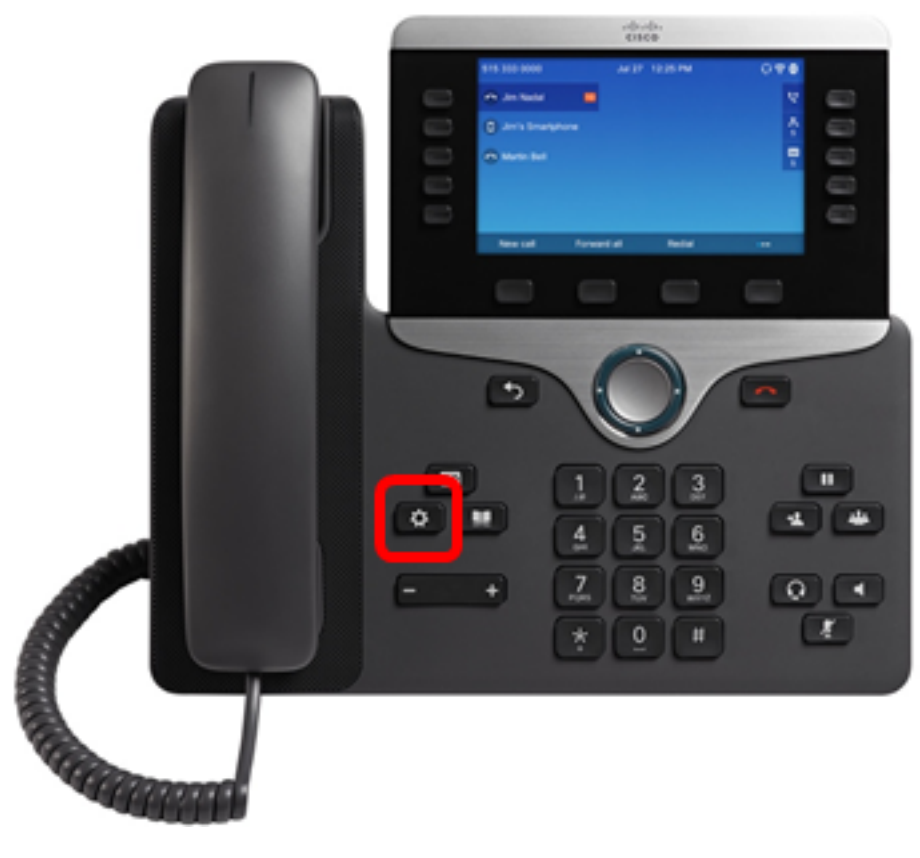

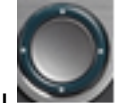

Étape 2. À l'aide du bouton du cluster de navigation, accédez à **Status** puis appuyez sur la touche de fonction **Select**.

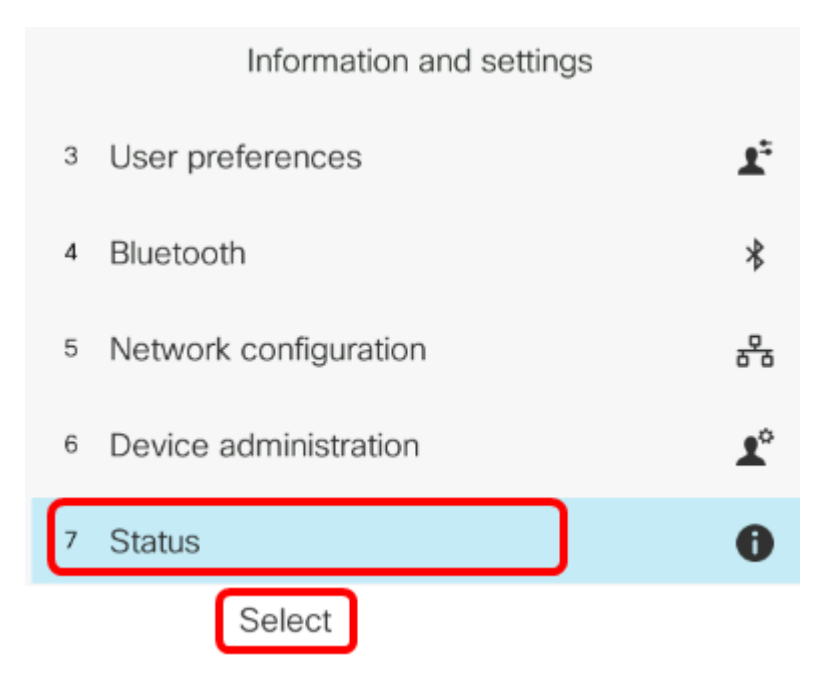

Étape 3. Accédez à Signaler le problème, puis appuyez sur la touche Sélectionner.

|   | Status              |
|---|---------------------|
| 1 | Product information |
| 2 | Network status      |
| 3 | Phone status        |
| 4 | Report problem      |
| 5 | Reboot history      |
|   | Select              |

Étape 4. Saisissez la date et l'heure auxquelles le problème s'est produit dans leurs champs respectifs.

**Note:** Dans cet exemple, le format de date utilisé est jour/mois/année, indiquant ainsi 02/08/2017 pour le 2 août 2017 et l'heure est de 1:45.

| Report problem      | m              |
|---------------------|----------------|
| Date of problem     | 02/08/2017     |
| Time of problem     | 1:45 AM        |
| Problem description | Please select> |
|                     |                |
|                     |                |
| Submit              | ×              |

Étape 5. Accédez à **Description du problème** et utilisez le bouton de droite du cluster de navigation pour choisir la description exacte du problème.

| Report prol         | blem           |
|---------------------|----------------|
| Date of problem     | 02/08/2017     |
| Time of problem     | 1:45 AM        |
| Problem description | Please select> |
|                     |                |
|                     |                |
| Submit              | ×              |

Étape 6. Choisissez la description exacte du problème dans la liste, puis appuyez sur la touche de fonction **Sélectionner**. Les options sont les suivantes :

- Déconnexion ou redémarrage du téléphone
- Échec de la connexion réseau
- Échec de l'enregistrement du téléphone
- Échec de l'appel
- Impossible de répondre à un appel
- Les fonctions d'appel ne fonctionnent pas
- Qualité audio/vidéo médiocre
- Audio/vidéo unidirectionnel
- Pas d'audio/vidéo
- Réponse d'interface lente
- Erreur d'affichage de l'interface utilisateur
- Other (autre)

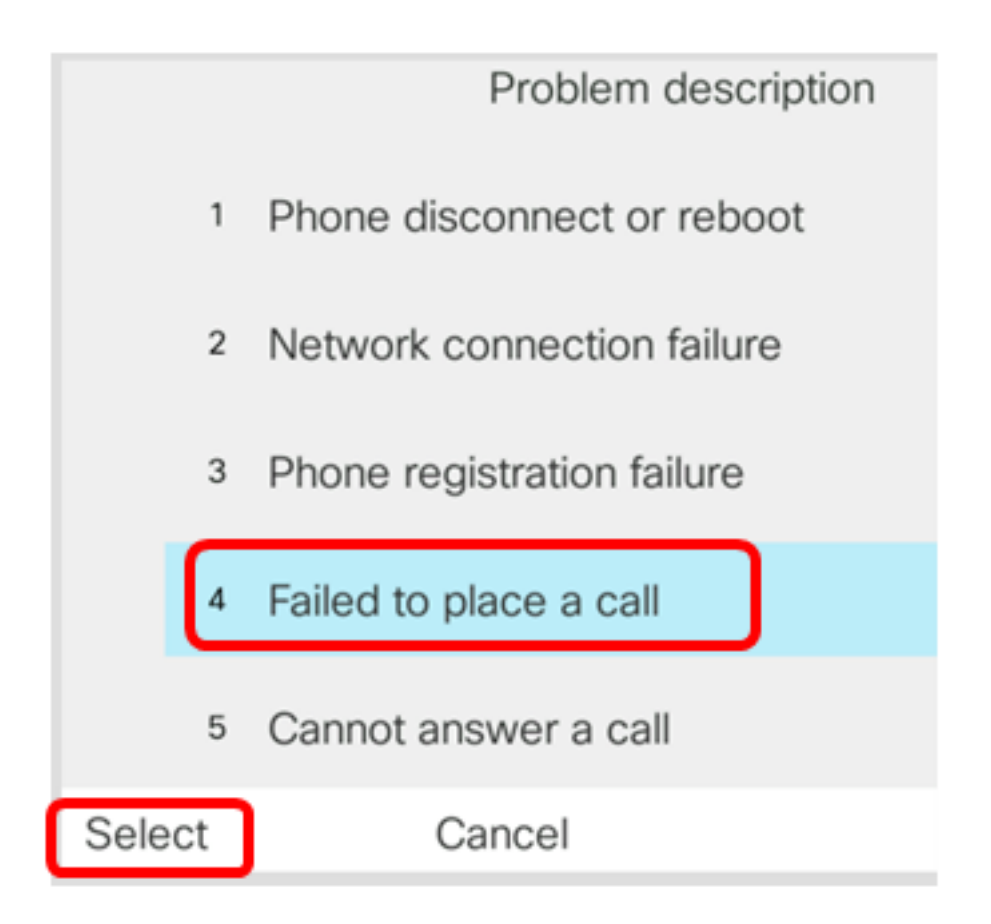

Note: Dans cet exemple, Échec de l'établissement d'un appel est sélectionné.

Étape 7. Cliquez sur la touche **Soumettre**.

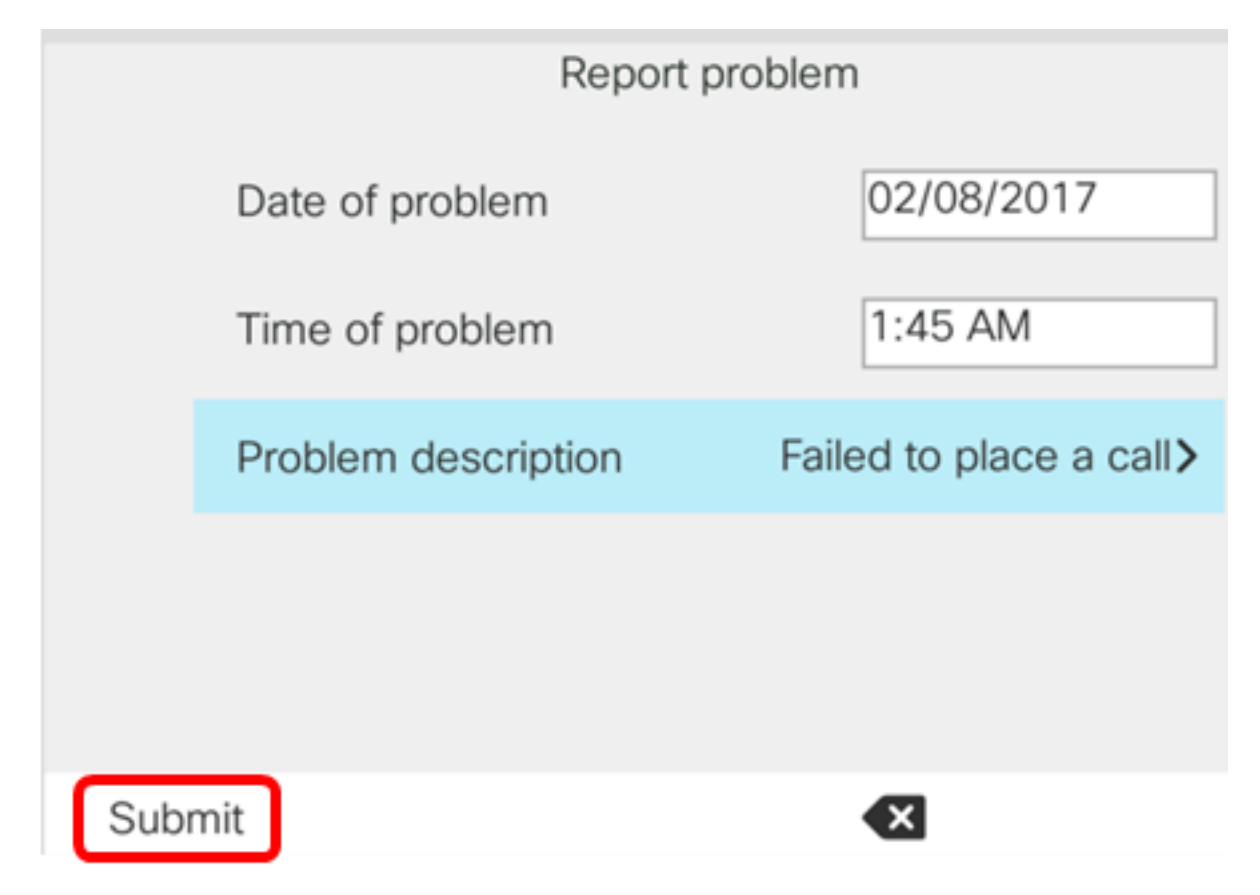

Étape 8. Patientez pendant que le téléphone génère le fichier PRT.

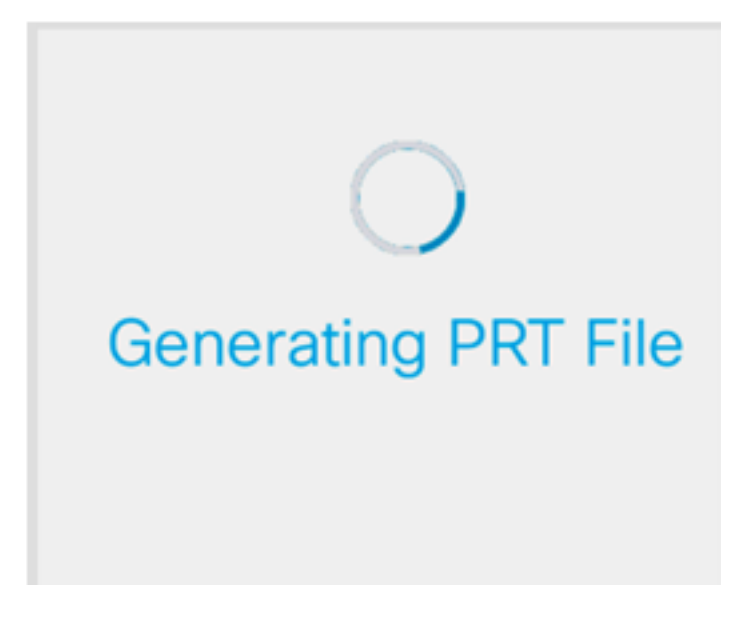

Étape 9. L'invite Rapport sur le problème apparaît pour vous informer que le fichier PRT est désormais disponible sur la page Web. Click

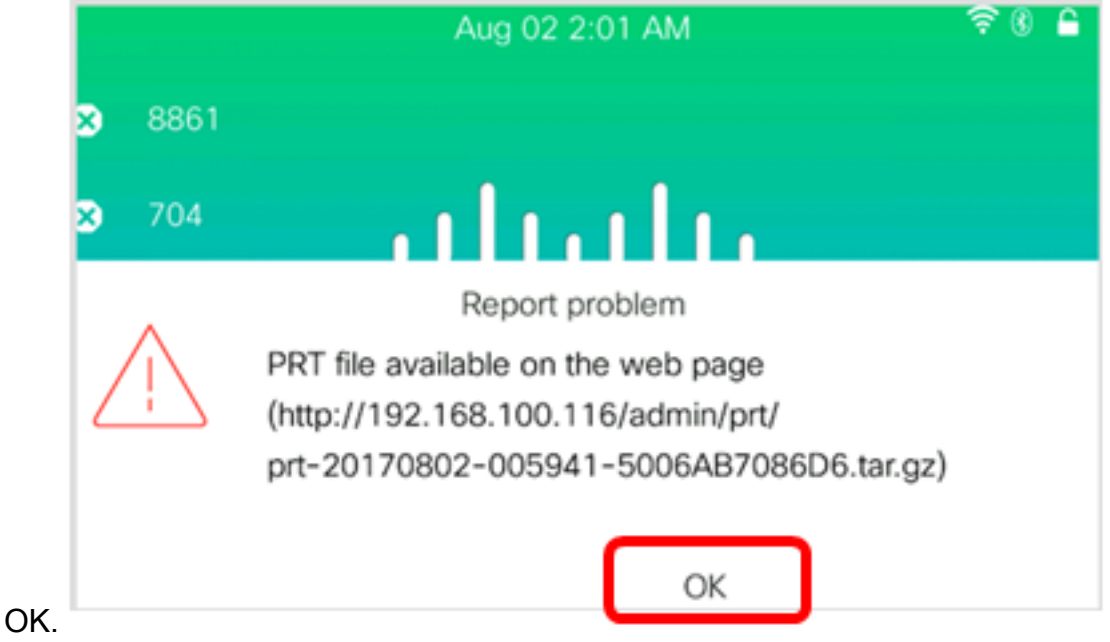

Vous avez maintenant signalé un problème de téléphone sur votre téléphone IP via l'interface utilisateur graphique du téléphone.